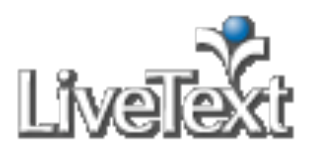

### Courses

## **Create a Topic on Course Level Discussion Board**

- 1. Click the **Courses** tab located in the top center of the screen.
- 2. Click the title of the Course Code or Course Name within the All Courses area.
- 3. Click the **Discussions** tab. The **Discussions** tab is the sixth tab from the left within the course page.
- 4. Click the **New Topic...** button.
- 5. A text box will appear to the right of the **New Topic...** button. Enter text into the Topic Name text box.
- 6. Click the **Create** button.
- 7. The new topic will be displayed and new discussions may be posted.

### Note:

Users associated with the course will be able to post and reply to discussions within the topic.

# Post a Discussion on Course Level Discussion Board

- 1. Click the **Courses** tab located in the top center of the screen.
- 2. Click the title of the Course Code or Course Name within the All Courses area.
- 3. Click the **Discussions** tab.
- 4. Click the **All Topics** button, and select the topic where the discussion should be posted.
- 5. Click the **Start new discussion** button.
- 6. Enter a Subject in the first text box.
- 7. Enter a message in the second text box.
- 8. Click the **Post** button.
- 9. The new discussion will be posted. Users associated with the course will be able to view and reply to this discussion.

### Note:

A topic must be created by the course instructor or administrator before discussions can be posted by students, faculty, and/or administrators.

## **Reply to a Discussion on Course Level Discussion Board**

- 1. Click the **Courses** tab located in the top center of the screen.
- 2. Click the title of the Course Code or Course Name within the All Courses area.
- 3. Click the **Discussions** tab.
- 4. Click the **All Topics** button, and select the topic where the discussion is located.
- 5. Click the title of the Discussion to be replied to.
- 6. Click the **Reply** link.
- 7. Enter a Subject in the first text box or leave as is.
- 8. Enter a message in the second text box.
- 9. Click the **Post** button.
- 10. The reply will be posted below the original message. Users associated with the course will be able to view and reply to this message.

#### Note:

Users are not able to edit discussions after posting.